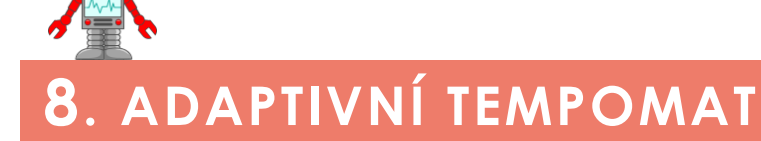

#### METODICKÉ POKYNY PRO UČITELE

# K čemu aktivita slouží?

#### Žáci se v této aktivitě:

- seznámí s možností řízení pohyblivého robota pomocí ultrazvukového senzoru,
- naučí reagovat na změny v okolí robota a měnit jeho rychlost v závislosti na směru pohybu překážky.

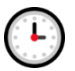

## Přepokládaný rozsah aktivity

Minimálně 2 x 45 minut

## Jak při řešení aktivity postupovat?

Aktivita patří v učebnici k těm náročnějším. Kontrolujte vhodné umístění ultrazvukového senzoru na modelu robota. Přeskočení některých dílčích aktivit bude mít za následek nepochopení náročnějších částí kapitoly. Sledujte tedy, zda žáci postupují lineárně.

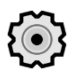

## Co si pro řešení aktivity připravit?

Dostatečně velký prostor pro testování funkčnosti vytvořených programů.

K simulaci překážky na cestě velmi dobře poslouží také krabice se stavebnicí EV3, které mají dostatečnou výšku a snadno se přesouvají.

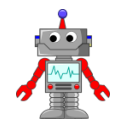

## Popis částí aktivity, předpokládané řešení

# 8.1 Měření vzdálenosti ultrazvukovým senzorem

Seznámení s fungováním ultrazvukového senzoru.

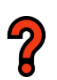

## 8.1.1 Úkol

**Zadání:** Jak dlouhý je stůl v učebně? Jak široké a vysoké je okno? Jak daleko od vás je nejbližší zeď?

**Řešení:** Hodnota zjištěná senzorem musí být odeslána k vypsání na displej (viz obrázek 1). Aby byl výpis plynulý, je za vykreslení na displej přidán blok **Wait**, který oddaluje vypsání nově naměřené hodnoty o 0,2 vteřiny.

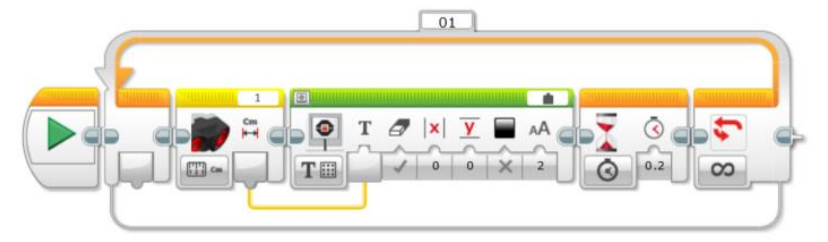

Obrázek 1 – Správné řešení úkolu.

**Upozornění:** Pozor: pro odeslání dat na displej je třeba nejprve zobrazit u bloku **Display** vstupní port. Jak toho docílit, vidíte na obrázku 2.

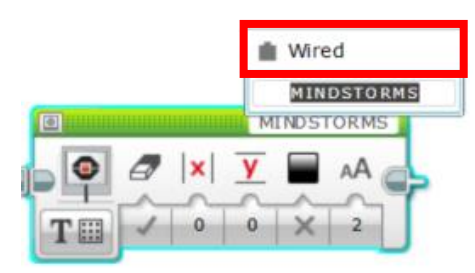

Obrázek 2 – Zobrazení vstupního portu u bloku Display.

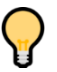

## 8.1.2 TIP

V této sekci žákům představujeme programový blok **Text** (viz obrázek 3), který díky třem vstupním portům dokáže sloučit tři textové řetězce do jednoho funkčního celku.

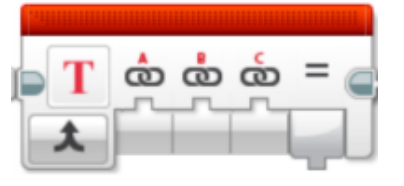

Obrázek 3 – Programový blok Text.

#### 8.1.3 Měříme

Úkol 1: Jak dlouhý je stůl v učebně?

**Vysvětlení:** Při řešení tohoto úkolu by si žáci měli uvědomit, že ultrazvukový senzor měří správně jen tehdy, pokud se může vyslaný signál odrazit zpět a být přijat a vyhodnocen. Při měření délky stolu si tak budou muset pomoci například sešitem nebo deskou, kterou umístí na druhý konec stolu.

Úkol 2: Jak široké a vysoké je okno?

**Vysvětlení:** Při řešení tohoto úkolu je třeba, aby si žáci pomohli a spolupracovali. Vždy ovšem záleží na typu a provedení okna. Měli by si upevnit znalosti zejména z prvního úkolu.

Úkol 3: Jak daleko od vás je nejbližší zeď?

**Vysvětlení:** Řešení úkolu vyžaduje práci s větší vzdáleností. Žáci by měli přijít na to, že senzor má určitý limit pro měření vzdálenosti a měří pouze v rozsahu 0 až 255 cm.

Úkol 4: Jak silný je sešit?

**Vysvětlení:** Zde se setkáváme s opačným problémem než v předchozím úkolu. Žáci se naučí, že senzor má problém také s měřením velmi malých vzdáleností. Pomocí senzoru není možné měřit v řádech jednotek centimetrů.

Úkol 5: Jak vysoká je láhev?

Vysvětlení: Úkol pro rychlé žáky, sloužící k ověření dříve získaných znalostí.

**Úkol 6:** Kolik 4x2 LEGO kostiček bychom potřebovali na sebe postavit, aby byly vysoké jako váš spolužák?

Vysvětlení: Rozšiřující úkol pro rychlé žáky. Žáci musí změřit nejen svého spolužáka, ale také kostičku LEGO a následně spočítat výsledek.

# 8.1.4 Rozsahy

Otázka 1: V jakém rozsahu se hodnoty zobrazují?

Odpověď 1: Senzor měří hodnoty v rozsahu od 0 do 255 cm nebo od 0 do 100 palců.

Otázka 2: Co se děje, pokud tyto hodnoty překročíme?

Odpověď 2: Pokud je hodnota překročena, zobrazí se maximální možná (např. 255 cm).

Otázka 3: Jaká je přibližná přesnost senzoru (mm, cm, dm, m)?

**Odpověď 3:** Hodnoty měřené senzorem lze vypisovat na desetiny centimetru. Změřit naprosto přesnou hodnotu na desetinu je ovšem téměř nemožné. Přibližná přesnost je v řádech centimetrů.

Otázka 4: Jak se senzor chová, pokud ho zcela zakryjeme dlaní?

Odpověď 4: Zobrazuje hodnotu 255.

Otázka 5: Jak se senzor chová, pokud měříme nerovné či malé předměty (např. prsty)?

**Odpověď 5:** Naměřená hodnota kolísá, protože vyslaný ultrazvukový signál může projít mezerou mezi prsty.

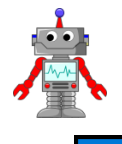

# 8.2 Bezpečnostní pojistka – zastavení před překážkou

Informace k řešenému úkolu, jehož výsledkem bude funkční bezpečnostní pojistka.

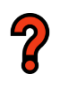

## 8.2.1 Aktivita

**Zadání:** Vytvořte program, díky kterému váš robot pojede neustále rovně vpřed, a pokud se před ním objeví překážka, zastaví od ní v bezpečné vzdálenosti 15 cm.

**Řešení:** Základem řešení je podmínka, která neustále ověřuje, jaká je aktuální hodnota naměřená senzorem. Jakmile je větší než 15 cm, robot pokračuje vpřed. V opačném případě se zastaví (viz program na obrázku 4).

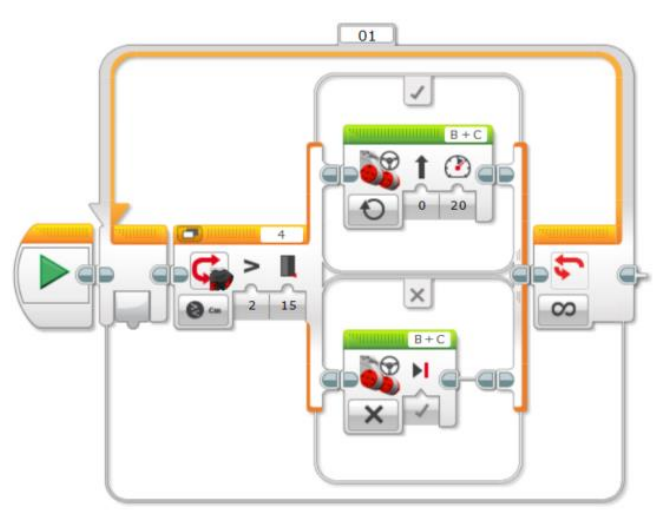

Obrázek 4 – Správné řešení aktivity Bezpečnostní pojistka.

TIP: Seznámení s podmínkou řízenou vzdáleností naměřenou ultrazvukovým senzorem.

## 8.2.2 Otestování

Při detekování předmětu by měl robot okamžitě prudce zastavit. Jak prudké zastavení bude, ovlivňuje z velké části rychlost pohybu robota. Pokud se budeme s překážkou přibližovat, robot nebude reagovat, pokud se naopak budeme vzdalovat, bude mít tendenci překážku dojet. Překážky, které jsou nízké a jsou tak pod úrovní snímání senzoru, nebudou zachyceny senzorem a robot je přejede.

#### Otázky:

- Které problémy by mohly nastat?
- Vymyslíte situace, při kterých by mohlo naše či řešení jiných selhat?
- Jak správné chování otestujeme?
- Funguje naše řešení? Co jste při testování zjistili?
- Šlo by něco zlepšit?

Předložené otázky slouží k rozpoutání diskuse nad aktuálně vytvořeným programem a jeho testováním. Ptejte se žáků na problémy, se kterými se setkali, a na chování jejich robota. Společně vymýšlejte možné úpravy a diskutujte nad ideálním řešením.

#### 8.2.3 SOS nápověda

V této sekci naleznou žáci odpovědi na otázky z předchozí aktivity. Postupně jsou vedeni procesem testování chování robota. Ve výsledku by měli zijstit, jak se robot chová, když se od něj překážka vzdaluje, a jak reaguje, když se přibližuje. V závěru by se měli na základě chování robota zamyslet nad tím, jaké překážky by robot nemusel úplně správně detekovat. Vylepšení stávajícího programu se věnujeme v další části.

## 8.3 Reakce na pohyblivou překážku – adaptivní tempomat

Pokud použijeme pohyblivou překážku, robot na ni neumí plynule reagovat. V této části se proto žáci naučí sestavit program, který zajistí couvání robota v případě, že se překážka přibližuje.

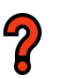

## 8.3.1 Úkol

**Zadání:** Vytvořte program, pomocí kterého si bude robot udržovat od překážky před ním (např. auta) odstup 20 cm. Pokud se bude vzdalovat, dojede ji, pokud se bude přibližovat, začne couvat.

**Očekávané řešení:** Zkušenější žáci se možná pustí do okamžitého řešení úkolu, který pro ně může představovat výzvu. Pro méně zkušené jsou určeny další části aktivity.

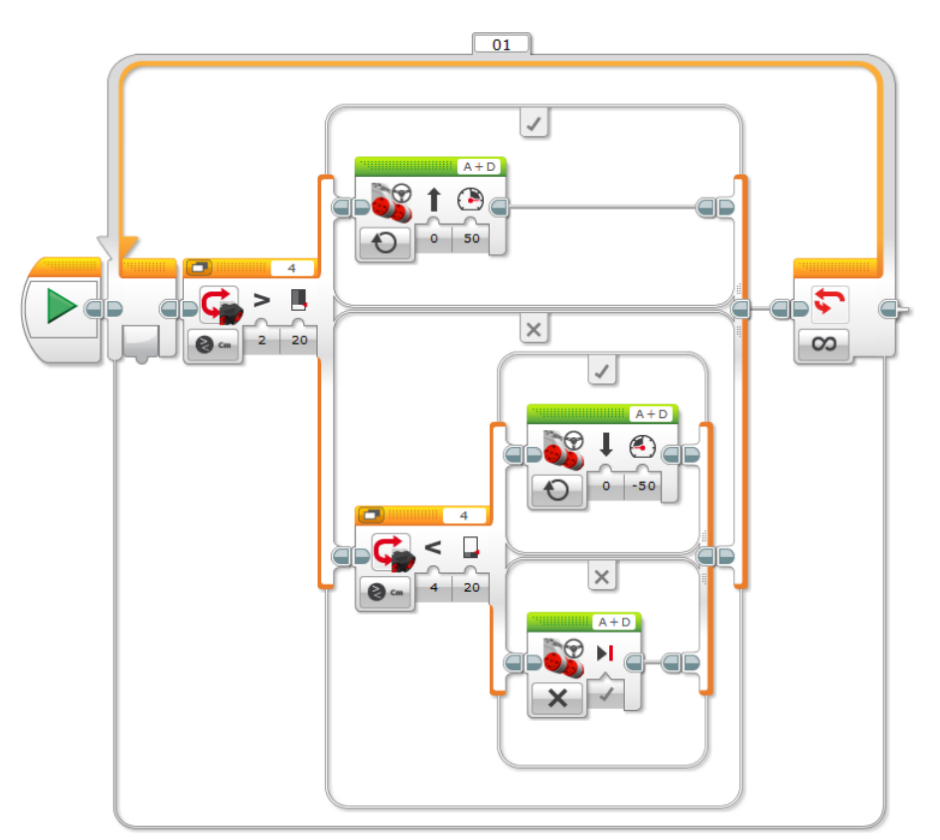

Obrázek 5 – Možné řešení úkolu 8.3.1.

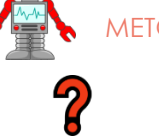

#### 8.3.2 Testujeme (odpovědi na otázky)

- 1. Stavy: Ve kterých stavech se může fungující robot nacházet?
  - A. Jet vpřed
  - B. Couvat
  - C. Stát
- 2. Hranice změny: V jaké vzdálenosti se mění stavy? Doplňte číslo (kritickou hodnotu).
  - 20 cm
- 3. Testování: Nejprve vyzkoušejte běžný režim a přechody mezi stavy, ve kterých se mění fungování programu.
- 4. Změna stavů: Dále se zaměříme na to, zda se robot chová správně při přechodu mezi stavy, kdy se mění fungování programu.
- 5. Extrémy: Otestujte i chování v extrémních hodnotách (zcela volné místo, objekt velmi blízko).

#### Co jste zjistili?

Robot začne při zastavení před překážkou prudce cukat vpřed a vzad. Důvodem je měnící se hodnota naměřená při prudkém cukání. Blíže je tento problém popsán v kapitole 8.3.4 Stabilizujeme.

## 8.3.3 Vláček

**Otázka:** Také by vás zajímalo, jak se naši roboti chovají, když je dáme za sebe tak, aby vytvořili kolonu (vláček)?

**Řešení:** Až budou mít žáci programy vytvořené, zkuste tuto aktivitu s roboty zrealizovat. Žáci si mohou svá řešení porovnat a reálně otestovat jejich chování. Následně můžete rozvinout diskuzi nad poznatky, které žákům vyplynuly z testování.

#### 8.3.4 Stabilizujeme

V této sekci jsou popsány problémy, které mohou u nejjednoduššího programového řešení nastat, a také jejich důvody. V další části se budou žáci zabývat jejich odstraněním.

## 8.3.5 SOS nápověda

Sekce s nápovědou obsahuje vysvětlení problémů v chování robota. Aktivita 8.3.4 je poměrně náročná a žáci mohou mít s jejím řešením potíže. Pokud se k vyřešení aktivity nezvládnou dopracovat, mohou si přečíst vysvětlení správného řešení. Jeho podobu s žáky diskutujte a ověřte si, že skutečně chápou důvody chování robota.

sos

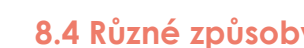

## 8.4 Různé způsoby stabilizace

Stabilizaci pohybu robota lze provést několika způsoby. Žáci se s nimi v této aktivitě seznámí.

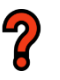

## 8.4.1 Úkol

Zde si žáci stáhnout soubor s příponou .ev3 se zadáním (programy), které budou testovat.

## A. Stabilizace A

Stabilizace spočívá v: snížení rychlosti.

Hlavní výhody: škubání už není tak razantní.

Hlavní nevýhody: jízda je pomalá, robot nestíhá couvat před překážkou, problém se příliš nevyřešil.

## B. Stabilizace B

Stabilizace spočívá v: robot nereaguje na změnu velikosti mezery o rozměrem od 15 do 25 cm. Vznikla mezera o velikosti 10 cm, na kterou nereaguje.

Hlavní výhody: bylo odstraněno škubání.

Hlavní nevýhody: robot prudce vyrazí vpřed nebo vzad při změně polohy překážky. Rozjezd není adekvátně plynulý.

## C. Stabilizace C

Stabilizace spočívá v: plynulé změně rychlosti otáčení motorů v závislosti na naměřené vzdálenosti. Robot se tak pohybuje pomalu, pokud se překážka pomalu přibližuje, a zrychluje, pokud je změna razantnější.

Hlavní výhody: plynulá změna rychlosti.

Hlavní nevýhody: v podstatě žádné.

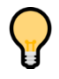

TIP: Představení bloku Math, který se používá pro matematické operace. S jeho využitím je provedena stabilizace C.

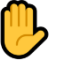

#### 8.4.2 Výsledek

Řešení: Nejlepším způsobem stabilizace je varianta C, která používá automatický přepočet rychlosti otáčení motorů na základě naměřené vzdálenosti ultrazvukovým senzorem.

METODICKÉ POKYNY PRO UČITELE

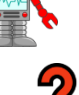

# 8.5 Rozšíření úlohy 🔯

**Úkol:** Zařiďte, aby robot při detekci překážky postupně zpomaloval a ve vzdálenosti 20 cm před ní úplně zastavil. Pokud se překážka začne vzdalovat, bude robot postupně zrychlovat a snažit se jí dojet. Ve chvíli, kdy bude mezera mezi překážkou a robotem dostatečně velká (např. 40 cm), robot pojede 100% rychlostí.

Řešení: Na obrázku 6 uvádíme možné řešení aktivity s využitím proměnné.

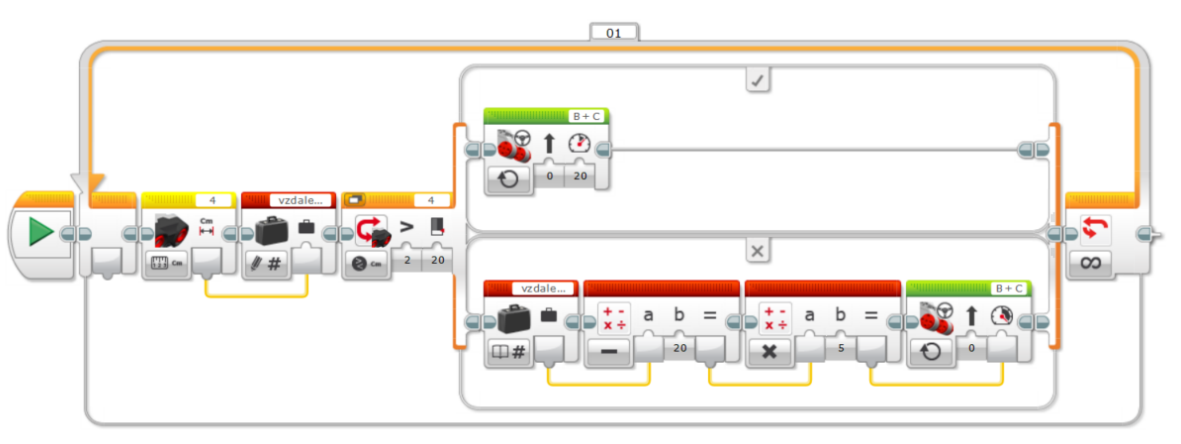

Obrázek 6 – Možné řešení rozšiřující úlohy pro rychlé žáky.

Úkol: Rozšiřte program tak, aby robot při couvání vydával varovný tón.

**Řešení:** Žáci by měli identifikovat správné místo v programu, na které vloží blok pro přehrání volitelného zvuku.

**Úkol:** Na displeji kromě aktuální vzdálenosti zobrazte i maximální a minimální změřenou vzdálenost.

**Řešení:** Řešení úlohy kombinuje znalosti výpisu na displej a práci s blokem pro matematické operace.